## 如何修復「無法打開應用程式,因為Apple無法檢查其是 否含有惡意軟體」錯誤?

修復Mac「無法打開應用程式,因為Apple無法檢查其是否含有惡意軟體」錯誤,請按 照以下步驟進行:

——要安裝無法打開的應用程式,請打開「系統偏好設定」>「安全性與隱私」:

| •••                      | < > IIII System Preferences         |                    |                                         |                        | Q Search              |                      |                   |
|--------------------------|-------------------------------------|--------------------|-----------------------------------------|------------------------|-----------------------|----------------------|-------------------|
| T                        | Apple ID, iCloud, Media & App Store |                    |                                         |                        |                       |                      | Family<br>Sharing |
| Update Apple ID Settings |                                     |                    |                                         |                        |                       |                      | Details           |
|                          |                                     |                    |                                         |                        | Q                     |                      | 4                 |
| General                  | Desktop &<br>Screen Saver           | Dock &<br>Menu Bar | Mission<br>Control                      | Siri                   | Spotlight             | Language<br>& Region | Notifications     |
| @                        | **                                  |                    | I                                       | 2                      | ٢                     |                      |                   |
| Internet<br>Accounts     | Users &<br>Groups                   | Accessibility      | Screen Time                             | Extensions             | Security<br>& Privacy |                      |                   |
| 6                        |                                     | *                  | a( <b>)</b> 0)                          |                        |                       |                      |                   |
| Software<br>Update       | Network                             | Bluetooth          | Sound                                   | Printers &<br>Scanners | Keyboard              | Trackpad             | Mouse             |
|                          | <b>_</b>                            | $\bigcirc$         | 8 4 4 4 4 4 4 4 4 4 4 4 4 4 4 4 4 4 4 4 | •                      |                       |                      |                   |
| Displays                 | Sidecar                             | Energy<br>Saver    | Date & Time                             | Sharing                | Time<br>Machine       | Startup<br>Disk      | Profiles          |

2

點擊「仍要打開」以確認您打算打開或安裝該應用程式的意圖。

| ● ● ● < < > IIII Security & Privacy                         | کې Search               |  |  |  |  |  |  |
|-------------------------------------------------------------|-------------------------|--|--|--|--|--|--|
| General FileVault Firewall Privacy                          |                         |  |  |  |  |  |  |
| A login password has been set for this user Change Password |                         |  |  |  |  |  |  |
| Require password immediately<br>after sleep or screen save  | r begins                |  |  |  |  |  |  |
| Show a message when the screen is locked Set Lock Message   |                         |  |  |  |  |  |  |
| ✓ Disable automatic login                                   |                         |  |  |  |  |  |  |
| Allow apps downloaded from:<br>App Store                    |                         |  |  |  |  |  |  |
| • App Store and identified developers                       | Constant and the second |  |  |  |  |  |  |
| an identified developer.                                    | Open Anyway             |  |  |  |  |  |  |
| Click the lock to prevent further changes.                  | Advanced ?              |  |  |  |  |  |  |

## 3 可選方法:

繞過此錯誤的另一種方法是點擊「在 Finder 中顯示」按鈕,前往「應用程式」資料來找到該應用程式,然後按住控制鍵點擊或右鍵點擊應用程式檔案,選擇「打開」選項。

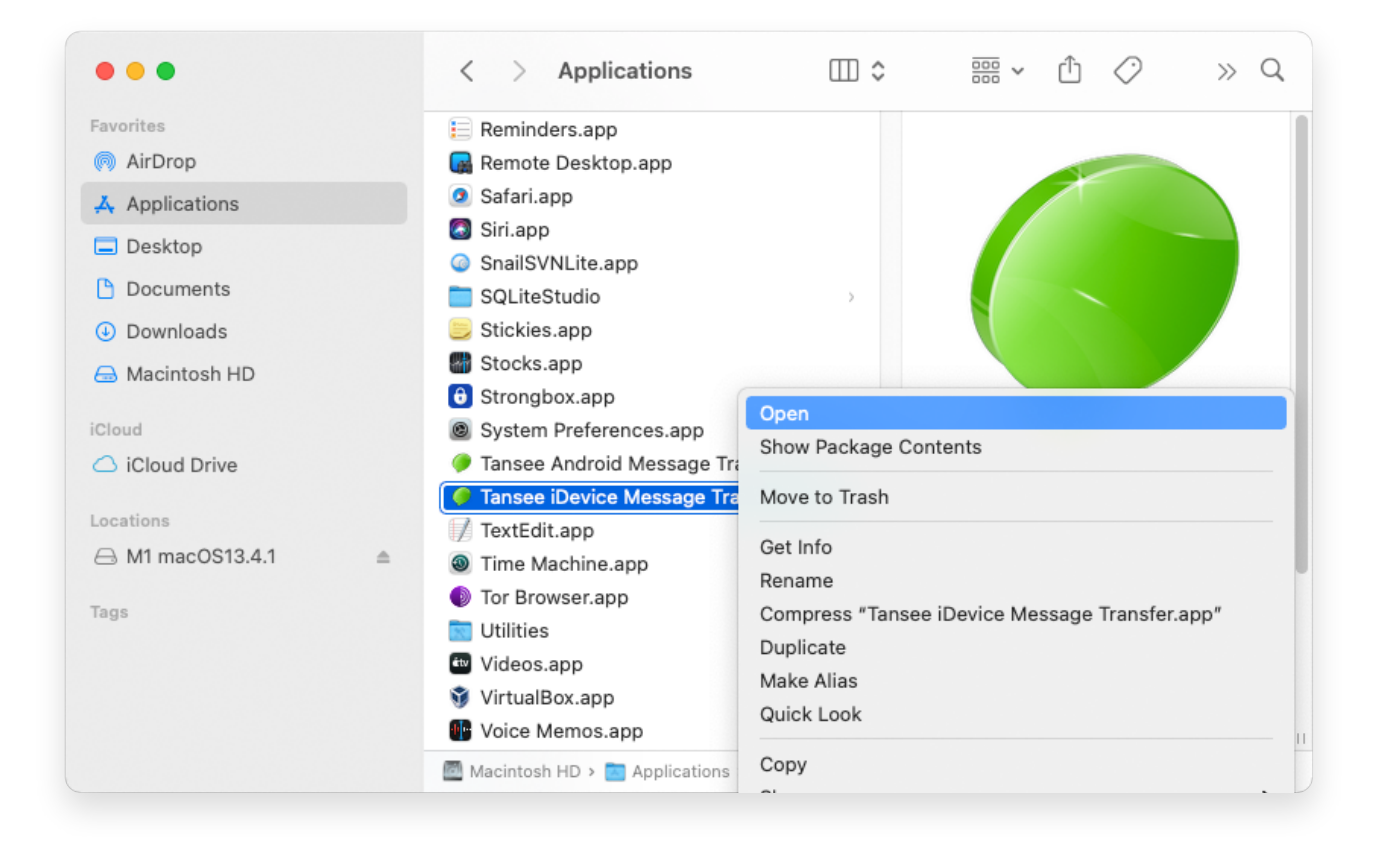

## 4 可選方法:

你會看到類似以下的惡意軟體檢查錯誤訊息。不過,這次你會看到一個額外的「打 開」按鈕。

**∻Tan**see

© 2006-2024 Tansee, Inc

首頁 支援 隱私政策 聯盟伙伴

聯絡我們